关于本院职工预约挂号和签到流程有关事宜的通知 全院教职员工:

我院于2024年8月22日17时升级预约挂号系统,新 增手机定位签到功能,在医院可通过手机或自助机进行取号 签到。现将本院职工预约挂号和签到流程有关事宜通知如下:

## 一、本院职工预约挂号流程

本院职工可通过微信预约、支付宝预约、电话平台预约、 院内自助机预约、百度 APP 预约、官网预约、诊间预约进行 预约挂号。

| 序号 | 预约方式                                | 预约挂号流程                                                                                                    |  |
|----|-------------------------------------|----------------------------------------------------------------------------------------------------|--|
| 1  | 微信预约                                | <ul> <li>1微信公众号、小程序搜索西安交大二附院患者服务平台。</li> <li>2.点击预约挂号一选择院区一进入科室选择医生界面一选择时间一进入锁号待支付页面。</li> <li>3.进入缴费界面一确认挂号(本院职工减免挂号费)一挂号成功(挂号费用提示免费)一个人中心可查看挂号信息</li> </ul>                             |  |
| 2  | 支付宝预约                               | <ul> <li>1支付宝搜索西安交大二附院患者服务平台。</li> <li>2.点击预约挂号一选择院区一进入科室选择医生界面一选择时间<br/>一进入锁号待支付页面。</li> <li>3.进入缴费界面一确认挂号(本院职工减免挂号费)一挂号成功(挂<br/>号费用提示免费)一个人中心可查看挂号信息</li> </ul>                         |  |
| 3  | 电话平台预约<br>029-12580<br>029-87679777 | 1.拨打 029-12580/029-87679777,告知工作人员预约的院区、时间、<br>科室、医生、时间段并将姓名、身份证号及电话告知工作人员。<br>2.工作人员预约成功后,会收到预约成功信息。                                                                                     |  |
| 4  | 院内自助机<br>预约                         | <ol> <li>本院职工持身份证/就诊卡至门诊综合大楼一、二、三楼、西门诊<br/>楼一楼及儿童病院自助机预约。</li> <li>选择登录方式一选择预约信息一选择支付方式(付款为0元)一<br/>预约成功。</li> </ol>                                                                      |  |
| 5  | 百度 APP 预约                           | <ol> <li>1.百度 APP 搜索"西安交通大学第二附属医院",点击进入小程序。</li> <li>2.点击【我的】,输入信息建卡绑卡。</li> <li>3.点击【预约挂号】,选择院区,进入挂号列表。</li> <li>4. 选择疾病应就诊科室进入后,选择医生及就诊时段,点击【确认】。</li> <li>5. 线上锁号成功后收到通知消息。</li> </ol> |  |
| 6  | 官网预约                                | <ol> <li>进入医院官网 <u>http://2yuan.xjtu.edu.cn</u></li> <li>下拉找到预约挂号点击进入,扫描页面二维码进入微信/支付宝<br/>小程序挂号。</li> </ol>                                                                               |  |
| 7  | 诊间预约                                | 医生诊间预约                                                                                                    |  |

## 二、本院职工签到流程

本院职工可直接在自助机或手机平台签到取号。 1.微信、支付宝、官网预约,可在手机程序中签到取号。 (1)点击预约取号。

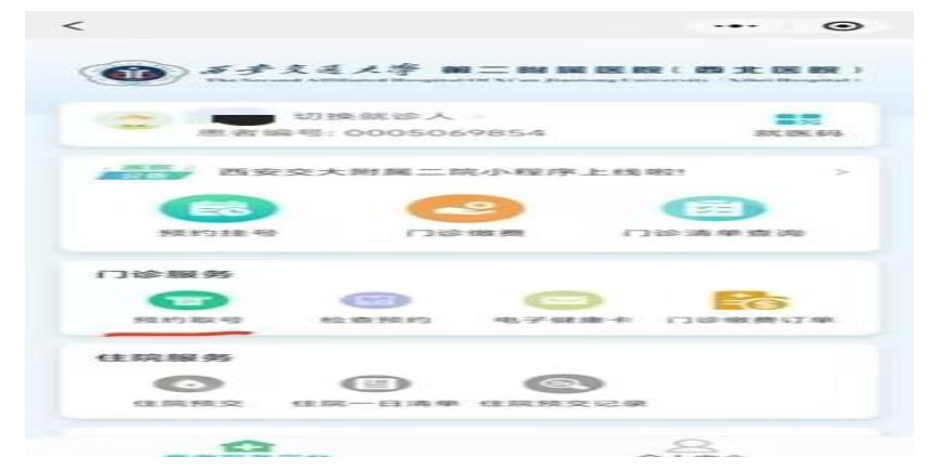

(2) 到预约就诊时间后点击取号候诊。

| <                      | 预约取号                                                            | ·•· 💿          |
|------------------------|-----------------------------------------------------------------|----------------|
| 西安交大                   | 二附院(大明宮院                                                        | 10 PR          |
| 12.98 12.97 ·          | マム・大山、村民・山田・シマ、大大・村子・村民・山田、水大、シスト・ベル・メート<br>米、日本・日和・レート、和文・中原・1 | 的形态, 清在        |
| 预约医生:                  |                                                                 |                |
| 300、100×84 3001:       | 全科医学科门诊(大明宫)                                                    | 100 -505       |
| 2.31.402-309.1         | 0.0元                                                            |                |
| 第四、10年 日寸 (44日):       | 2024-08-20 08:10-08:20                                          |                |
| 开苏 #19 IDE 1年:         | Pag                                                             |                |
| 原北 动色 考4 386 -         | 内分泌门诊 (大明寇)                                                     | 1012 355       |
| # B1 415 1875 -        | 0.0元                                                            | and the second |
| · (8代:13)- (8·3 (440): | 2024-08-19 10:10-10:20                                          |                |
| 75 89 DE 18 :          |                                                                 |                |
| (3)代 1(2) 第14 3(3):    | 内分泌门诊 (大明宫)                                                     | THEY ADD.      |
| 2 (B), 41(2), 20(2) -  | 0.0元                                                            |                |
| 泉水: 2(2) 日·丁 (24日 :    | 2024-08-17 13:40-13:50                                          |                |
|                        |                                                                 |                |
|                        |                                                                 |                |
|                        |                                                                 |                |
|                        |                                                                 |                |
|                        |                                                                 |                |

2. 电话平台预约、院内自助机预约、百度 APP 预约,就 诊当日在预约时段可提前 10 分钟,在自助机上进行取号。

## 三、本院职工预约挂号注意事项

1. 签到时间为预约时段前后 10 分钟,总计 30 分钟。若 超过签到时段,预约失效,需重新挂号。

2. 取消预约: 可在就诊日前一天 23:50 前进行取消, 平 台会推送取消成功消息。

3. 签到取号时给予诊间序号。

## 医保办

2024年8月23日